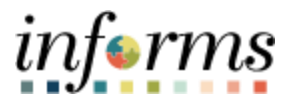

# **Training Guide**

Course Code: SCM 205 Course: Departmental Supplier Contract Management

Version 2.0

|                       | Course Overview                                                                                                    |
|-----------------------|----------------------------------------------------------------------------------------------------|
| Course<br>Description | This course provides a comprehensive review of the Departmental Supplier Contract<br>Management processes.                                                                                                    |
| -                     | This course consists of the following modules:                                                                                                    |
|                       | <ul> <li>Module 1: Course Introduction</li> <li>Module 2: Group Multi Supplier Contracts</li> <li>Module 3: Supplier Contracts</li> <li>Module 4: Course Summary</li> </ul>                                                                                                    |
|                       |                                                                                                    |
| Training<br>Audiences | The following audience(s), by INFORMS Security role(s) are required to complete this course prior to being granted related system access:                                                                                                    |
|                       | <ul> <li>GMS Approver</li> <li>Central Contract Admin (PCO)</li> <li>Central GRI</li> <li>Departmental Contract Administrator</li> <li>Constitutional Office Contract Administrator</li> <li>Constitutional Office Contract Manager</li> <li>Constitutional Office GMS Approver</li> </ul> |
|                       |                                                                                                    |
| Prerequisites         | Participants are required to complete the following end-user Training courses prior to starting this course:                                                                                                    |
|                       | <ul> <li>ERP 101 – Overview of INFORMS</li> <li>ERP 102 – INFORMS Navigation, Reporting, and Online Help</li> <li>SCM 101 – Supply Chain Management Fundamentals</li> </ul>                                                                                                    |
|                       |                                                                                                    |

Training Guide – SCM 205: Departmental Supplier Contract Management

informs

| Content                                                                                       | Page |
|-----------------------------------------------------------------------------------------------|------|
|                                                                                               |      |
| Module 1: Course Introduction                                                                 | 2    |
| Module 2: Group Multi Supplier Contract                                                       | 10   |
| Lesson 1: Overview of Group Multi Supplier Contracts                                          | 11   |
| Lecture 1: Overview of Group Multi Supplier Contracts                                         | 12   |
| Lecture 2: Enter Supplier Contract Group Multi Supplier (Parent Contracts)                    | 14   |
| Lecture 3: Approve Group Multi Supplier (Parent Contracts)                                    | 22   |
| Module 3: Create and Approve Child Contracts                                                  | 29   |
| Lesson 1: Enter Supplier Contract Details                                                     | 30   |
| <ul> <li>Lecture 1: Enter Supplier Contract Header Details</li> </ul>                         | 33   |
| <ul> <li>Lecture 2: Enter Supplier Contract Purchase Order Contract Style (Child</li> </ul>   | 21   |
| Contracts)                                                                                    | 54   |
| <ul> <li>Lecture 3: Create and Maintain Spend Thresholds and Notifications</li> </ul>         | 35   |
| Lesson 2: Enter Supplier Contract Lines                                                       | 39   |
| <ul> <li>Lecture 1: Enter Supplier Contract Line Details</li> </ul>                           | 42   |
| <ul> <li>Lecture 2: Assign Contract Category Codes</li> </ul>                                 | 43   |
| <ul> <li>Lecture 3: Copy Existing Contract Details</li> </ul>                                 | 44   |
| Lesson 3: Relate Contract to Group Multi Supplier Contract-Customization                      | 46   |
| <ul> <li>Lecture 1: Associate Supplier Contracts to Group Multi Supplier Contracts</li> </ul> | 49   |
| Module 4: Course Summary                                                                      | 53   |

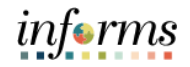

#### **Module 1: Course Introduction**

#### Topics This module covers the following topics:

- Learning Objectives
- Roles and Responsibilities
- Navigation
- Purpose and Benefits to the Business Process
- The End-to-End Business Process

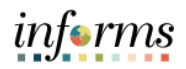

|            | Module 1: Course Introduction                                                                                        |
|------------|----------------------------------------------------------------------------------------------------|
| Learning   | At the conclusion of this course, participants will have:                                                            |
| Objectives | <ul> <li>Better understanding of the End-to-End Process for Departmental Supplier Contract<br/>Management</li> </ul> |
|            | <ul> <li>Completed overview of Group Multi Supplier Contracts</li> </ul>                                             |
|            | Set up Purchase Order Contracts                                                                                      |
|            | <ul> <li>Related PO contract to allocation</li> </ul>                                                                |

- Related FO contract to anotation
- Managed Contract Deliverables
- Set up Contract Releases

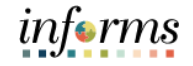

#### **Module 1: Course Introduction**

Navigation

Below are the steps to navigate to the Supplier Contract Collection, which will be used for navigation in the rest of this course:

1. Login to INFORMS and select the **Finance/ Supply Chain (FSCM)** Tile from the home landing page below.

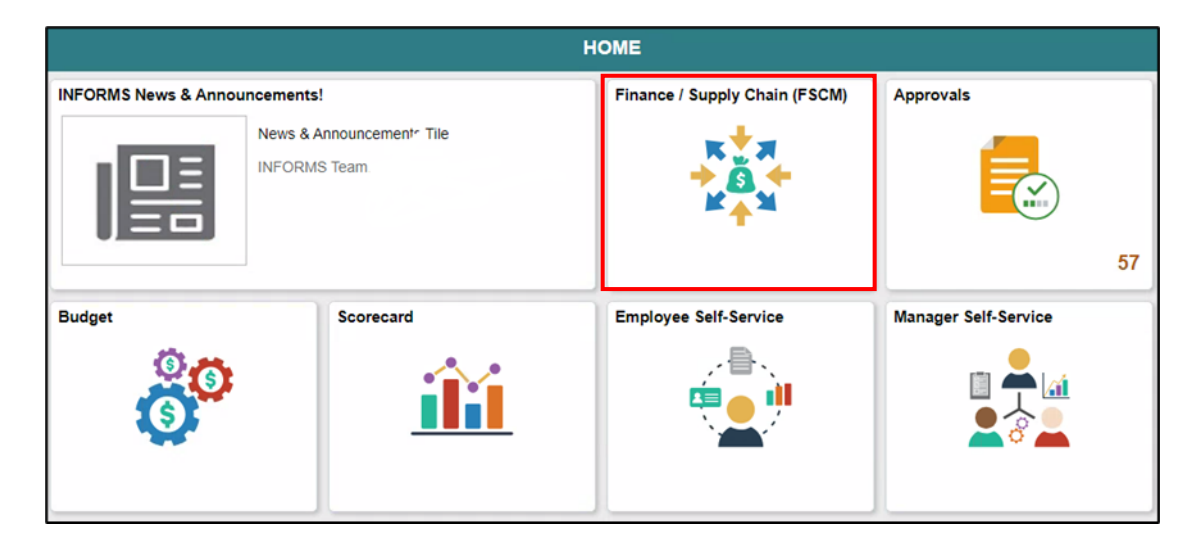

2. Select Supply Chain Operations.

| ¢ HOME | Finance / Supply Chain (FS) | :M) | <b>^</b> | ۲. | : |
|--------|-----------------------------|-----|----------|----|---|
|        | Supply Chain Operations     |     |          |    |   |
|        | <b>*</b>                    |     |          |    |   |

3. Select Supplier Contracts Center.

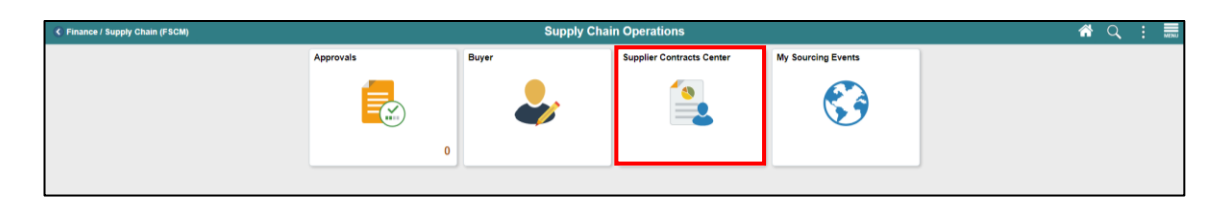

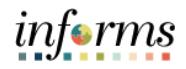

#### Module 1: Course Introduction The following roles are associated with this course and will play a part in conducting the Training related business processes for the County: Audience: **GMS Approver:** The GMS Approver has the ability to review and update the Group Roles and Multi Supplier Contract status to Approved, Canceled, Closed, on-hold and Open. **Responsibilities** Central Contract Admin (PCO): The Central Contract Admin has the ability to create and manage the Group Multi Supplier Contract and related Allocation and Contract data. Central GRI: The Central GRI will assign and modify Grant Restriction Indicator (GRI) value on a Group Multi Supplier Contract. • Departmental Contract Administrator: The Department Contract Admin has the ability to create and manage a Supplier Contract. **Constitutional Office Contract Administrator:** This is a Creator role. It allows a user • to create and revise parent and child contracts under the contract style of the respective Constitutional Office. The CO Contract Admin can also upload documents into the Supplier Contract module. **Constitutional Office Contract Manager:** Also known as Procurement Manager. • This is an Approver role. It allows a user to review and approve the PO contract style (Child Contracts) issued under the respective Constitutional Office Contract style. This role can change the Contract Entry status field drop-down menu to approved, canceled, closed, on hold, and open. **Constitutional Office GMS Approver:** This is an Approver role. It allows a user to approve the respective Constitutional Office GMS (group multi-supplier) – Parent Contracts. This role can change the Contract entry status field drop-down menu for CO parent contracts to approved, canceled, closed, on hold, and open.

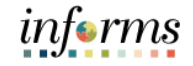

#### **Module 1: Course Introduction**

Purpose and<br/>Benefits to the<br/>BusinessThe INFORMS Supply Chain Management (SCM) provides the ability to manage the<br/>lifecycle of procurement of goods and services contracts. The modules provide the<br/>functionality to request, solicit, contract, procure, receive, and pay for goods and<br/>services.ProcessProcess

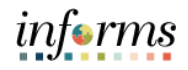

#### Module 1: Course Introduction

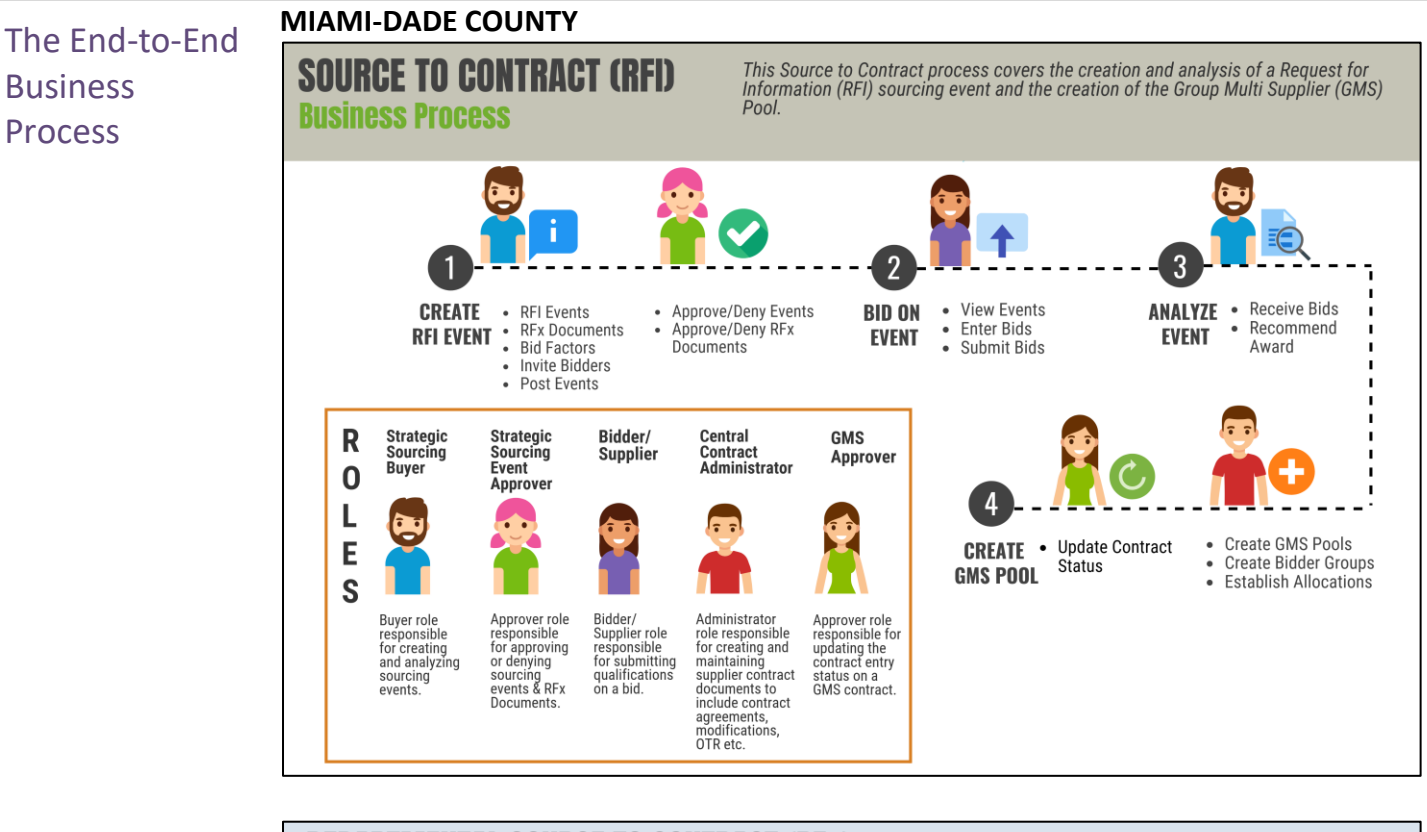

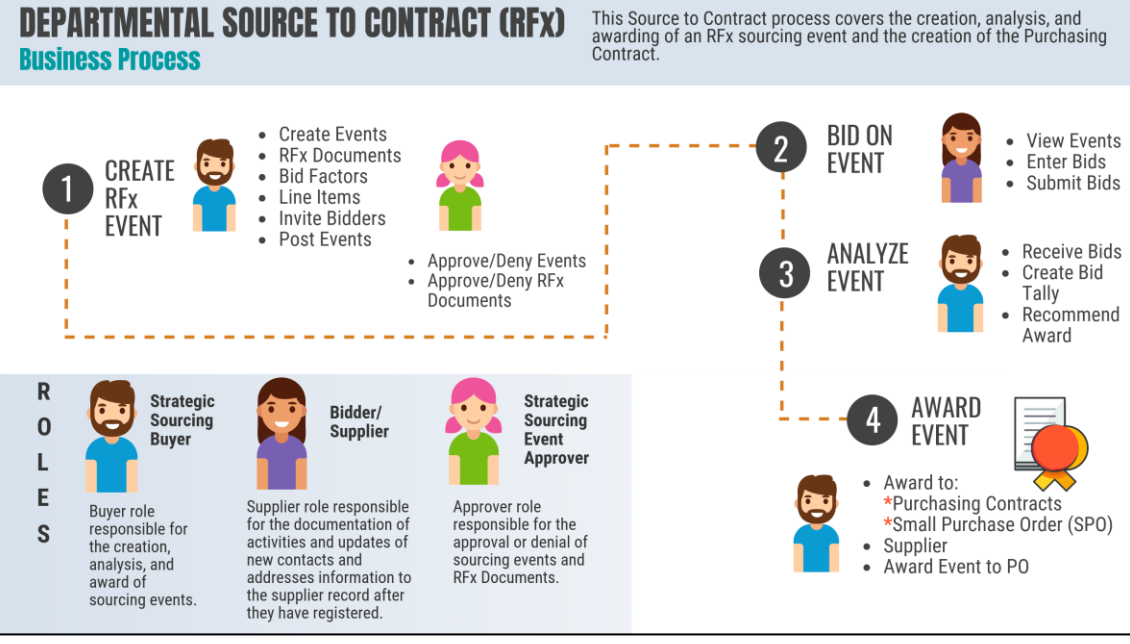

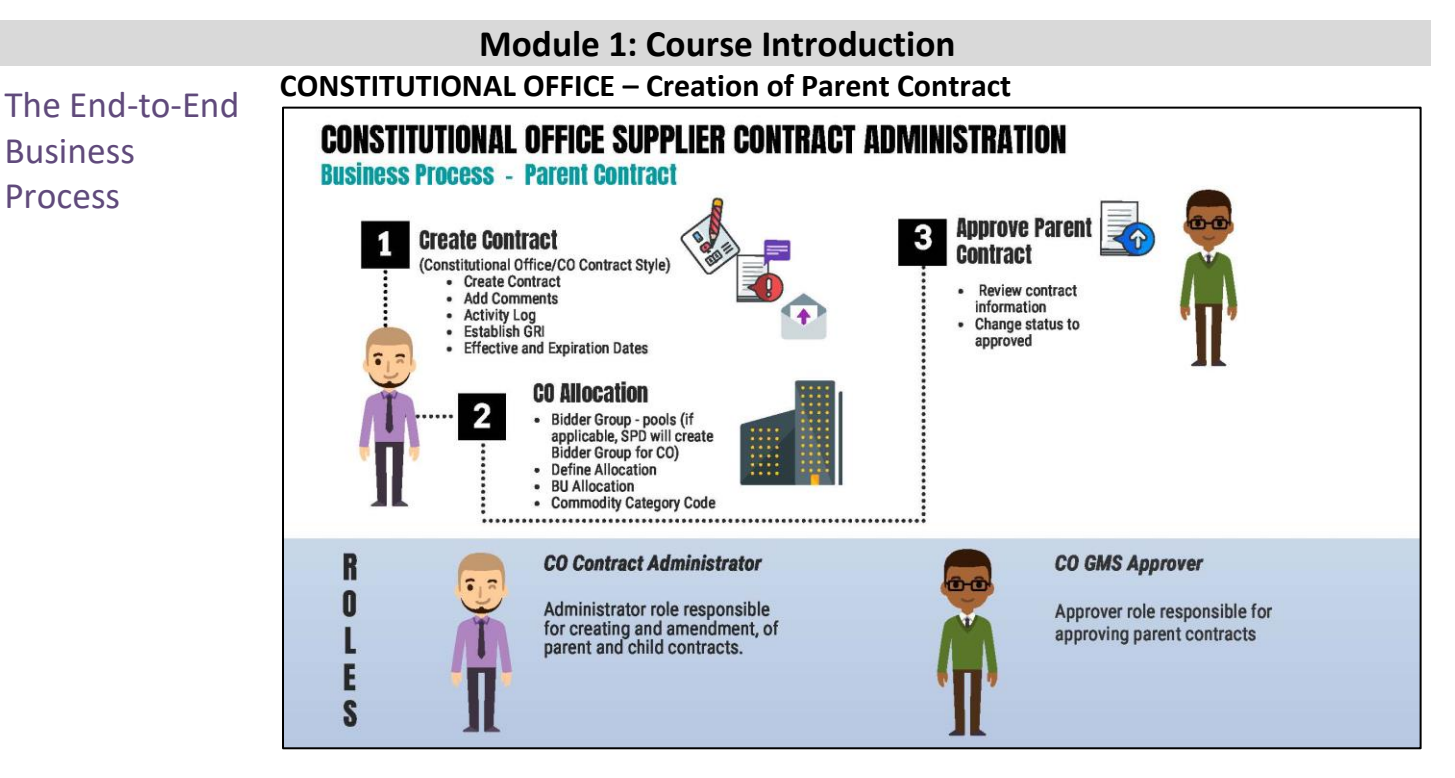

CONSTITUTIONAL OFFICE – Creating a child contract when the award does not come from a sourcing event

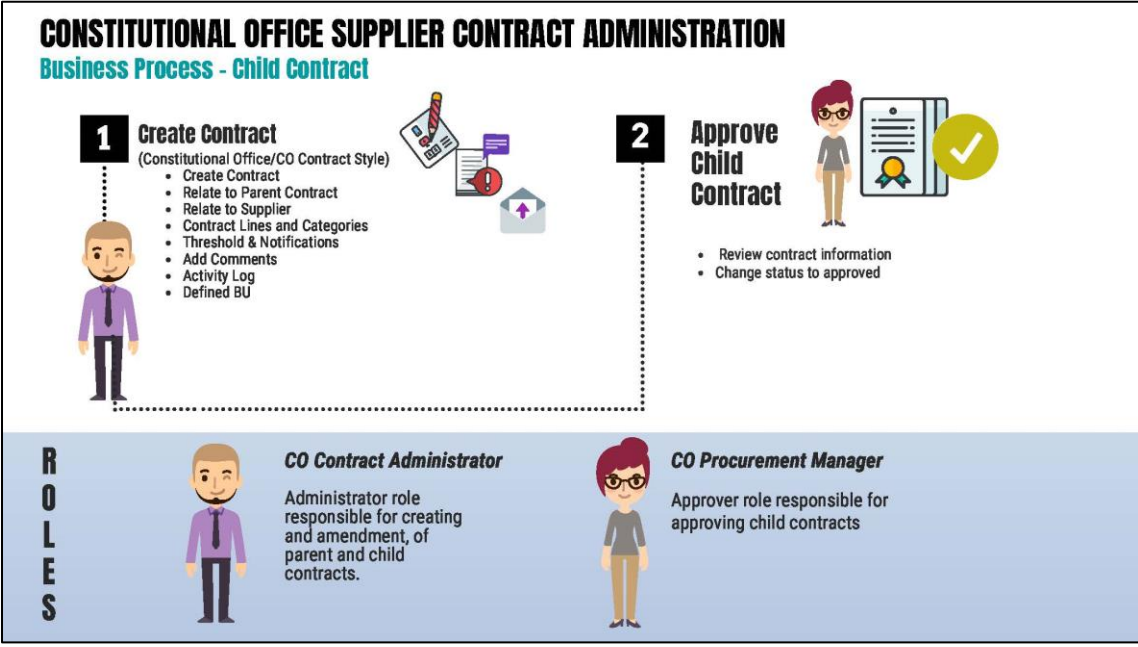

informs

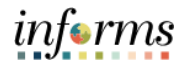

#### Module 1: Course Introduction

- Module 1: This module covers the following topics:
- Course Learning Objectives
- Introduction •
- Summary
- Roles and Responsibilities Navigation
- Purpose and Benefits to the Business Process
- End-to-End Business Process

The following key concepts were covered in this module:

- Group Multi Supplier Contract (a.k.a. Parent Contracts)
- PO Contracts (a.k.a. Child contracts)
- End-to-End Business Process for Document Management (Functionality is available, but not in use by MDADE)

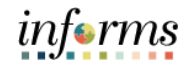

#### Module 2: Group Multi Supplier Contract

LessonThis module includes the following lesson:Overview• Overview of Group Multi Supplier Contracts

10

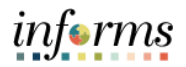

Lesson 1: At the conclusion of this lesson, users will be able to:

- Introduction Understand the Basics of the Group Multi Supplier Contract
  - Enter Supplier Contract Group Multi Supplier (Parent Contracts)
  - Approve Group Multi Supplier (Parent Contracts)

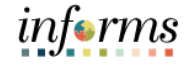

Lecture 1: The Group Contract feature enables users to link multiple standards, manufacturers, or special-purpose contracts to an overall parent or group contract for viewing and reporting purposes. These contracts are called Group Multi Supplier contracts.

Supplier Contracts Group Multi Supplier contracts allow users to view consolidated spend information across linked child contracts. When linking the child contracts to a Group Multi Supplier contract, the child contracts can be for different suppliers.

The Group Multi Supplier Contract works with supplier contract documents, agreements, and workflow notifications like other Supplier Contracts. The Process Option and the contract style are used to distinguish the Group contracts and Special Purpose contracts from other types of Supplier Contracts. In addition, some links are controlled by the contract style. Group Multi Supplier Contract is a header level contract that does not allow for voucher or purchase order processing. Users cannot associate or link a Group Multi Supplier contract or Voucher. Instead, the Child Contract is linked or associated to a Purchase Order or Voucher.

**Note:** Constitutional Offices' Parent Contract styles have all been set up as Group Multi Supplier Contract. Below is the listing of Contract Styles for the Constitutional Offices

| Contract Process<br>Option       | Contract Style     | Style ID | Business Unit(s) |
|----------------------------------|--------------------|----------|------------------|
| Group Multi Supplier<br>Contract | Clerk Of Courts    | CL       | CL and FN        |
| Group Multi Supplier<br>Contract | Police             | PD       | PD               |
| Group Multi Supplier<br>Contract | Elections          | EL       | EL               |
| Group Multi Supplier<br>Contract | Tax Collector      | тс       | тс               |
| Group Multi Supplier<br>Contract | Property Appraiser | РА       | РА               |

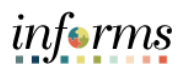

|             | Lesson 1: Overview of Group Multi Supplier Contracts                                                 |
|-------------|----------------------------------------------------------------------------------------------------|
| Lecture 1:  | Create a Group Multi Supplier Contract                                                               |
| Overview of | The Group Multi Supplier Contract groups together related child contracts. All child contracts can   |
| Group Multi | have different suppliers. Since releases are not allowed against the Group Multi Supplier contracts, |
| Supplier    | a Purchase Order or Voucher can only be associated with child contracts.                             |
| Supplier    | Navigate to the Contract Entry search page: Finance/ Supply Chain > Supply Chain Operations >        |
| Contracts   | Supplier Contracts Center > Contract Entry                                                           |

| Contract Entry                        |                        |                 |                |          |                                                         |          |          |           |              |
|---------------------------------------|------------------------|-----------------|----------------|----------|---------------------------------------------------------|----------|----------|-----------|--------------|
| Contract                              |                        |                 |                |          |                                                         |          |          |           |              |
|                                       | SetID MDC              |                 |                |          | Add a Document                                          |          |          |           |              |
| Cor                                   | stract ID GS-07F-05    | 38M-2           |                |          |                                                         |          |          |           |              |
| Contra                                | ict Style Accessed (   | Contracts       |                |          |                                                         |          |          |           |              |
| Process                               | Option Group Mult      | i Supplier      |                |          |                                                         |          |          |           |              |
|                                       | *Status Approved       | ~               |                |          |                                                         |          |          |           |              |
| Des                                   | cription LAW ENFO      | RCEMENT AND SEC | URITYE         |          |                                                         | _        |          |           |              |
| Administrato                          | or/Buyer BANDHUJ       |                 | Bandhu, Janice | Version  | 1 New Version                                           | 1        |          |           |              |
| Beg                                   | gin Date 05/11/2018    |                 |                | Status   | Current                                                 |          |          |           |              |
| Exp                                   | ire Date 09/22/2022    |                 |                |          |                                                         |          |          |           |              |
| Approv                                | red Date 05/21/2020    |                 |                |          | Contract Header Agreement<br>Thresholds & Notifications |          |          |           |              |
| Renew                                 | wal Date               |                 |                |          | Add Comments                                            |          |          |           |              |
| C                                     | urrency USD            |                 |                |          | Group Contract Summary                                  |          |          |           |              |
| Ra                                    | ate Type CRRNT         |                 |                |          | MDC Allocations                                         |          |          |           |              |
|                                       |                        |                 |                |          | o saturi i faraz                                        |          |          |           |              |
|                                       |                        |                 |                |          |                                                         |          |          |           |              |
| <ul> <li>Related Contracts</li> </ul> |                        |                 |                |          |                                                         |          |          |           |              |
| Add Related Contract                  |                        |                 |                |          |                                                         |          |          |           |              |
| Pour menaneu contrator                |                        |                 |                |          | Total Released Amount                                   | 0.00 USD |          |           |              |
| Related Contracts                     |                        |                 |                |          |                                                         |          |          |           |              |
| m, Q                                  |                        |                 |                |          |                                                         |          |          | id d 1-1  | l of 1 👽 🔶 🖂 |
| Contract ID                           | Relationship<br>Status | Begin Date      | Contract Style | Supplier | Total Released Amount                                   | Currency | Document | Amendment | View Contra  |
|                                       |                        |                 |                |          |                                                         |          |          |           |              |

Group Multi

Supplier

(Parent

Contracts)

#### Lesson 1: Overview of Group Multi Supplier Contracts

Lecture 2: Enter The INFORMS Supplier Contract Entry Page for Parent Contracts (Group Multi Supplier) is comprised of four main sections:

SupplierContract Details, Contract Header, Contract Allocation, GRI, Bidder Group and ContractContractCategories.

- To create a Supplier Contract, navigate to: Finance / Supply Chain (FSCM) > Supply Chain Operations > Supplier Contracts Center
  - Select the Contract Entry from the Create Contracts and Documents menu.
  - Select the Add a New Value tab, Style ID, and Contract Process Option.
  - Note: SetID defaults to MDC and Contract ID defaults to NEXT. Leave the Contract ID set as next to allow the system to auto number the contract ID. These values should not be changed. The only SetID value is MDC and the Contract ID should be auto generated by keeping NEXT in the Contract ID field.

#### **Contract ID Naming Conventions and Scenarios for Constitutional Offices**

- Parent Contract (Group Multi-Supplier): The Parent Contract number should match the Event ID for sourcing events that are fully awarded through the sourcing module. This applies when the sourcing event results in a purchase order contract style (BUY).
- **RFI Sourcing Events:** For RFI sourcing events that lead to negotiated and executed contracts, the Parent Contract number must match the legal executed document.
- CO Accessing MDADE Contracts: When a CO accesses an MDADE contract, the contract must be prefixed with the CO's Business Unit (BU). For example, if the MDADE contract is RFP-00200, the corresponding CO contract should be prefixed as PA-RFP-00200.
- **Contract ID Auto-Numbering:** If the contract does not meet any of the above conditions, the Contract ID should be set to "Next" and allow for auto-numbering.

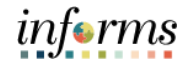

| ecture 2:                       | Contract Entry                                        |
|---------------------------------|-------------------------------------------------------|
| ter<br>polier                   | Contract Entry                                        |
| ontract                         | Eind an Existing Value Keyword Search Add a New Value |
| roup Multi<br>upplier<br>Parent | SetiD MDC Q<br>Contract ID NEXT                       |
| ontracts)                       | Contract Process Option Group Multi Supplier          |

• Within the **Contract Entry** section, users will be able to enter and review the **Contract ID**, **Status**, **Description**, **Administrator/Buyer**, **Description**, **Contract Version**, **Begin Date**, **Expire Date** and **Approval Due Date**.

**Note:** Constitutional Office Group Multi Supplier Approver can change status to approved for a parent contract.

|                             |                     |                      |                   | 7       | New                                       | window   Help   Perso |
|-----------------------------|---------------------|----------------------|-------------------|---------|-------------------------------------------|-----------------------|
| Contract                    | Contract Details    | Additional Details   | Insurance Details |         |                                           |                       |
| Contract                    | Entry               |                      |                   |         |                                           |                       |
| Contract                    |                     |                      |                   |         |                                           |                       |
|                             |                     |                      |                   |         |                                           |                       |
|                             | SetID               | MDC                  |                   |         | Add a Docu                                | ment                  |
|                             | Contract ID         | NEXT                 |                   |         |                                           |                       |
|                             | *Contract Style     | Clerk of Courts      | Q,                |         |                                           |                       |
|                             | Process Option      | Group Multi Supplier |                   |         |                                           |                       |
|                             | *Status             | Open                 | ~                 |         |                                           |                       |
|                             | Description         |                      |                   |         |                                           |                       |
|                             | Description         |                      |                   |         |                                           | New Version           |
|                             | Administrator/Buyer |                      | Q                 | Vers    | ion                                       | New version           |
|                             | *Begin Date         | 09/16/2024           |                   |         | 1                                         |                       |
|                             | Funite Data         |                      |                   | Sta     | tus Current                               |                       |
|                             | Expire Date         |                      |                   |         | Contract Header Agreement                 |                       |
|                             | Approval Due Date   |                      |                   |         | Thresholds & Notifications                |                       |
|                             | Renewal Date        | THE REPORT           |                   |         | Activity Log                              |                       |
|                             |                     |                      |                   |         | Group Contract Summary<br>MDC Allocations |                       |
|                             | Currency            | USD Q                |                   |         | Custom Eielde                             |                       |
|                             | Rate Type           | CRRNT Q              |                   |         | Custom Fields                             |                       |
|                             |                     |                      |                   |         |                                           |                       |
|                             |                     |                      |                   |         |                                           |                       |
| <ul> <li>Related</li> </ul> | Contracts           |                      |                   |         |                                           |                       |
| Add Rel                     | ated Contract       |                      |                   | Total R | Released Amount 0.0                       | 0 USD                 |
|                             |                     |                      |                   |         |                                           | -                     |

**Note:** It is recommended that the Parent Contract Description be pre-fixed by the common contract style for reporting purposes.

| Supplier                | Contract Contract Details Additional Details                | s Insurance Details |
|-------------------------|-------------------------------------------------------------|---------------------|
| Group Multi<br>Supplier | SetID MDC<br>Contract ID NEXT                               | Version 1           |
| Parent                  | Relate Contract                                             |                     |
| Contracts)              | GRI<br>IG:<br>UAP:<br>Retainage % 0.000<br>Retainage Amount |                     |

• Within the Contract Tab, the MDC allocations link is used for the user to enter the total contract allocation, the BU allocation, and the category(ies) codes.

**Bidder Group for Pools:** A bidder group is only required for contracts that involve Pools. The bidder group defines the set of bidders who will be invited to participate in a sourcing event.

**Creating Bidder Groups for Constitutional Office Pools:** If the Constitutional Office establishes its own Pool (not accessing a County Pool) in the future, a bidder group will need to be created for that Pool. In such cases, the Strategic Procurement Department will handle creating the bidder group for the Constitutional Office and provide the bidder group number. The Constitutional Office will then assign this bidder group number to the relevant contract.

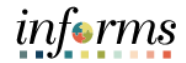

|                                                                                                 | Lesson 1: Overview of Group Multi Supplier Contracts                                                                                                    |          |
|-------------------------------------------------------------------------------------------------|----------------------------------------------------------------------------------------------------|----------|
| Lecture 2:<br>Enter<br>Supplier<br>Contract<br>Group Multi<br>Supplier<br>(Parent<br>Contracts) | Business Unit Allocation Page       Contract ID :     GRP0000241       SetID :     MDC       Bidder Group (Pool) ID :     Q       Display Bidder Group       Total Contract Allocation:       I       Total BU Allocation :       \$0.00       Unallocated Allocation :                                                                                                    | Help     |
|                                                                                                 | Image: Constraint of the second second se | View All |
|                                                                                                 | Image: Commodity Category Code     Description       1     Q       Allocation Change History     Allocation Version Snapshot       OK     Cancel                                                                                                    |          |

Enter the following required fields : Total Contract Allocation, Business Unit, Business Unit Allocation, Commodity Category Code.

Select the **OK** button.

| Cupply Chain Operations               |                               |                       | Contract Entry                             | * | 2 | : 🔳 |
|---------------------------------------|-------------------------------|-----------------------|--------------------------------------------|---|---|-----|
| Contract Contract Details             | Additional Details            | Insurance Details     |                                            |   |   |     |
| Contract Entry                        |                               |                       |                                            |   |   |     |
| Contract                              |                               |                       |                                            |   |   |     |
| SetID                                 | MDC                           |                       | Add a Document                             |   |   |     |
| Contract ID                           | GRP0000246                    |                       |                                            |   |   |     |
| *Contract Style                       | Police                        | Q,                    |                                            |   |   |     |
| Process Option                        | Group Multi Supplier          |                       |                                            |   |   |     |
| *Status                               | Open                          | ~                     |                                            |   |   |     |
| Description                           | HVAC                          |                       |                                            |   |   |     |
| Administrator/Buyer                   | E133554                       | Q. Fernandez-Quillet. | Version                                    |   |   |     |
| *Begin Date                           | 09/24/2024                    | Sonia                 | Status Current                             |   |   |     |
| Expire Date                           | 09/24/2026                    |                       | Contract Header Agreement                  |   |   |     |
| Approval Due Date                     | (iii)                         |                       | Thresholds & Notifications<br>Add Comments |   |   |     |
| Renewal Date                          | (iii)                         |                       | Activity Log<br>Group Contract Summary     |   |   |     |
| Currency                              | USD Q                         |                       | MDC Allocations                            |   |   |     |
| Rate Type                             | CRRNT Q                       |                       | Custom Pields                              |   |   |     |
|                                       |                               |                       |                                            |   |   |     |
| <ul> <li>Related Contracts</li> </ul> |                               |                       |                                            |   |   |     |
| Add Related Contract                  |                               |                       | Total Released Amount 0.00 USD             |   |   |     |
|                                       |                               |                       |                                            |   |   |     |
| Save Return to Search                 | Notify Refresh                |                       | Add Update/Display Correct History         |   |   |     |
| Contract   Contract Details   Add     | Rional Details   Insurance De | tails                 |                                            |   |   |     |

Select Save.

The Group Multi Supplier Parent Contract has been created.

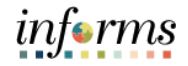

| Lecture 2:<br>Enter                              | Contract Approval Process                                                                                                    |
|--------------------------------------------------|----------------------------------------------------------------------------------------------------|
| Supplier<br>Contract                             | <b>Required Fields for Parent Contract Creation:</b> The fields outlined above are required to create a Parent Contract. Once the contract is fully saved, it must undergo a review and approval process. |
| Group Multi<br>Supplier<br>(Parent<br>Contracts) | <b>Approval by GPMS Approver Role:</b> The GPMS Approver role is responsible for reviewing and approving the contract. This role is the only one with access to change the contract status to "Approved." |
|                                                  |                                                                                                    |

#### Upload Contract Documents Document Storage and Optional Vendor Access

**Storing Contract-Related Documents:** This feature is used to store all contract-related documents securely within the system.

**Optional Vendor Access via County Supplier Portal:** Vendor access to contract-related documents through the County Supplier Portal is optional. Documents will only be made accessible to the vendor community if the user selects the "Public Document" option.

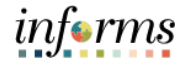

Lecture 2: Select the **Add Document** button.

| Enter       |                                                                     |                      | S               | upplier Contracts Center |            |                                                                                                    |             |         |
|-------------|---------------------------------------------------------------------|----------------------|-----------------|--------------------------|------------|----------------------------------------------------------------------------------------------------|-------------|---------|
| Supplier    | Contract Contract Details                                           | Additional Details   | Insurance Detai | ls                       |            |                                                                                                    |             | New Win |
| Contract    | Contract Entry<br>Contract                                          |                      |                 |                          |            |                                                                                                    |             |         |
| Group Multi | SetID<br>Contract ID                                                | MDC<br>GRP0000242    | 0               |                          |            | Add a Docu                                                                                                    | ment        |         |
| Supplier    | *Contract Style<br>Process Option                                   | Group Multi Supplier | _               |                          |            |                                                                                                    |             |         |
| (Parent     | "Status<br>Description                                              | Open                 | ~               |                          |            |                                                                                                    |             |         |
| Contracts)  | Administrator/Buyer                                                 | 00/47/2024           | Q,              |                          | Version    | 1                                                                                                    | New Version |         |
|             | Expire Date<br>Expire Date<br>Renewal Date<br>Currency<br>Rate Type |                      |                 |                          | Status     | Current<br>Contract Header Agreement<br>Thresholds & Notifications<br>Add Comments<br>Activity Log<br>Group Contract Summary<br>MDC Allocations<br>Custom Fields | 1           |         |
|             | Related Contracts     Add Related Contract                          |                      |                 |                          | Total Rele | ased Amount 0.0                                                                                                    | DO USD      |         |

#### Select the **Document Type**, enter a **Description** and select **Import Document**.

| Source                                    | Purchasing Contracts |                  |                  | Return to D                               | Document Search      |
|-------------------------------------------|----------------------|------------------|------------------|-------------------------------------------|----------------------|
| SetID                                     | MDC                  |                  | Contract         | t ID GRP0000242                           | 2                    |
| Supplier                                  | GROUP CONTRAC        | T MULTIPLE SUPPL | IER              |                                           |                      |
| Contract Style                            | Request for Proposa  | I                |                  |                                           |                      |
| *Document Type                            | General Contract Do  | ocument 🗸        |                  |                                           |                      |
| Configurator ID                           | GENERAL              |                  | Used for Group M | /ulti Supplier Import                     | t Contract           |
| *Description                              | Contract Document    |                  |                  |                                           |                      |
|                                           | [                    |                  |                  |                                           |                      |
| *Administrator                            | E305819              |                  | Yuly X Chaux-Ra  | mirez                                     |                      |
|                                           |                      |                  | -                |                                           |                      |
| Sponsor                                   |                      | c                | 2                |                                           |                      |
| Sponsor<br>Department                     | <br>م                | c                | 2                |                                           |                      |
| Sponsor<br>Department<br>Cycle Start Date | Q<br>09/17/2024      | c                | Cycle Due        | e Date <u>10/28/202</u> 4                 | 4                    |
| Sponsor<br>Department<br>Cycle Start Date | 09/17/2024           | C<br>Import Doc  | Cycle Due        | Date 10/28/2024     Internal Contacts/Sig | 4<br>jners<br>igners |

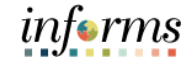

#### Select Upload, choose a file and select the Upload button. Lecture 2: Enter nport Documen Import Document Supplier SetID MDC Contract ID GRP0000242 Contract Supplier GROUP CONTRACT MULTIPLE SUPPLIER \*Document Type General Contract Document Group Multi \*Administrator Department V(Cle Start Detor Supplier (Parent Cycle Start Date 09/17/2024 Cycle Due Date 10/28/2024 \*Description Contract Document Contracts) Import Option Current Contract/Document (Current Contract/Document with no formal amendments or history to load.) Amended Contract (United Contractourners with the Onitina amendments of missidy to load.) Amended Contract (Single current contract as fully amended requiring an amendment number. History is optional.) Amended Contract and Amendment (Current contract as fully amended and a current separate amendment summary file. History is optional) Original and Amendment Upload Contract Document× e File No file chosen (Original contract as originally signed and a current separate amendment summary file. History is optional.) Upload Cancel Current Version III Q I≪ ≪ 1-1 of 1 🗸 🕨 👘 Basic Info Details II> Туре File Name Version Status Date Status Time Upload Clear Status Contract Document ~ .... Upload Clear Done with Import Cancel

Once the document is uploaded, select the contract version (9a), status (executed), and status date (upload date). Select **Done with Import**.

| Departme                                                                                                    | nt                                                                                                    | Q                                                                               |                                                                                                    |                                                                      |                     |             |          |            |
|----------------------------------------------------------------------------------------------------|----------------------------------------------------------------------------------------------------|---------------------------------------------------------------------------------|----------------------------------------------------------------------------------------------------|----------------------------------------------------------------------|---------------------|-------------|----------|------------|
| Cycle Start Da                                                                                                    | te 07/01/2024                                                                                            |                                                                                 |                                                                                                    | Cycle Due Date                                                       | 08/09/2024          |             |          |            |
| *Description                                                                                                    | COCO Main                                                                                                | tain Test                                                                       |                                                                                                    |                                                                      |                     |             |          |            |
| Import Option                                                                                                    |                                                                                                    |                                                                                 |                                                                                                    |                                                                      |                     |             |          |            |
| Current Contract.<br>(Current Contract.<br>(Amended Contra<br>(Single current co.<br>Amended Contra<br>(Current contract<br>optional.)<br>Original and Ame<br>(Original contract<br>optional.)<br>Current Version | Document<br>Document with n<br>ct<br>at and Amendma<br>as fully amended<br>andment<br>as originally sign | o formal amend<br>ended requiring<br>ent<br>and a current s<br>ed and a current | ments or history to load.)<br>an amendment number.<br>eparate amendment sum<br>t separate amendment si | )<br>History is optiona<br>Imary file. History<br>ummary file. Histo | aL)<br>is<br>ory is |             |          |            |
| III Q                                                                                                    | _                                                                                                    |                                                                                 |                                                                                                    |                                                                      |                     |             | 14 4 1-1 | lof1 🗸 🕨 🕅 |
| Basic Info Detail                                                                                                    | s ∥⊧                                                                                                    |                                                                                 |                                                                                                    |                                                                      |                     | -           |          |            |
| Type F                                                                                                    | ile Name                                                                                                 |                                                                                 | Version                                                                                                | Status                                                               | Status Date         | Status Time | Upload   | Clear      |
| Contract<br>Document                                                                                                    | ser_Preferences.                                                                                         | docx                                                                            | 3.00                                                                                                   | Execut 🗸                                                             | 07/01/2024          |             | Upload   | Clear      |
| Prior Version is not applic                                                                                                    | able                                                                                                    |                                                                                 |                                                                                                    |                                                                      |                     | 19          |          |            |
| Done with Im                                                                                                    | port                                                                                                    | 1                                                                               | Cancel                                                                                                 |                                                                      |                     |             |          |            |
|                                                                                                    |                                                                                                    |                                                                                 |                                                                                                    |                                                                      |                     |             |          | ¢.         |

#### Lesson 1: Overview of Group Multi Supplier Contracts

Enter

Supplier

Supplier

(Parent

Contracts)

Group Multi

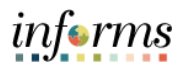

#### Lesson 1: Overview of Group Multi Supplier Contracts

#### Uploading Attachments and Making Documents Public Lecture 2:

Adding Attachments and Related Documents: On the new page, select the Redispatch button. Select on the Add Attachments/Related Documents link to upload any additional files related to the contract. Contract

> Allowing Public View for Supplier Portal: If you want to make any documents accessible in the Supplier Portal, check the Allow Public View option for those documents.

|                                               |                                                                      |                                       |                             |                    |              | ocument Manage   | ment      |          |                 |          |
|-----------------------------------------------|----------------------------------------------------------------------|---------------------------------------|-----------------------------|--------------------|--------------|------------------|-----------|----------|-----------------|----------|
| ocument Manage<br>SetID<br>Supplier           | ment<br>MDC<br>GROUP CONTRACT MULTIPLE SUPPLIER                      | Contract ID GRP00                     | 00265                       | Return to Docu     | iment Search |                  |           |          |                 |          |
| Contract Style                                | Request for Proposal                                                 |                                       |                             |                    | Attachr      | ents and Related | Documents |          |                 | ×        |
| Document Type<br>Description<br>Administrator | General Contract Document<br>COCO Maintain Test<br>Valcour, Patricia | SetID                                 | MDC                         |                    | Contract ID  | GRP0000265       |           |          |                 | Help     |
| Version                                       | 3.00                                                                 | Upload another Doc                    | cument Attachment Fil       | le PLIER           |              |                  |           |          |                 |          |
| E                                             | Redispatch<br>recute Contract                                        | Attachments                           | n IIF                       |                    |              |                  |           | 14 4     | 1-1 of 1 ¥ 🕨 🕨  |          |
| Imported Doc                                  | ument                                                                | Allow Email/Dispatch                  | Allow Public View           | File Name          |              | Title            |           | View     | Delete          | 1        |
| View and Edit Op<br>Vie                       | otions:<br>w Document                                                | 0                                     |                             | User_Preferences.c | locx         |                  |           | View     | -               |          |
| Ed<br>Add Altachments/                        | it Document<br>Related Documents                                     | Related Documents Q Related Documents | Dotaijs II+                 |                    |              |                  |           | 14 4     | 1-1 of 1 v 🕨 🕨  | View All |
|                                               |                                                                      | Allow Email/Dispatch                  | Visible to<br>Supplier *Sou | rce Transaction    | *SetiD       | Ad Hoc ID        |           | Internal | Document Status |          |
|                                               |                                                                      | 0                                     | D Ad                        | Hoc                | ✓ MDC        | ٩                | Q         |          |                 | + -      |
|                                               |                                                                      | ок                                    | Cancel                      |                    |              |                  |           |          |                 |          |

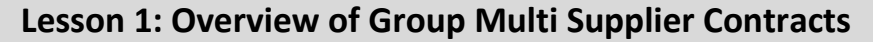

Lecture 3:Tile Navigation: Finance / Supply Chain (FSCM) > Supply Chain Operations > Supplier<br/>Contracts Center > Contract Entry > Find an Existing ValueApproveGroup MultiGroup MultiClassic Navigation: Menu > Finance / Supply Chain (FSCM) > Supplier Contracts > Create<br/>Contracts and Documents > Contract Entry > Find an Existing Value(Parent

- Contracts)
- 1. Enter **Contract ID** and select **Search**.

| Supply Chain Operations             |                          |           |                            |             |
|-------------------------------------|--------------------------|-----------|----------------------------|-------------|
| Contract Entry                      |                          |           |                            |             |
| Enter any information you ha        | ave and click Sear       | ch. Leave | fields blank for a list of | all values. |
| Find an Existing Value              | e Keyword                | Search    | Add a New Value            | ]           |
|                                     |                          |           | East a rion failed         |             |
| <ul> <li>Search Criteria</li> </ul> |                          |           |                            |             |
| SetID                               | = 🕶                      | MDC       | Q                          |             |
| Contract ID                         | begins with 🗸            |           |                            |             |
| Contract Mersion                    |                          |           |                            |             |
| Contract version                    | - •                      |           |                            |             |
| Version Status                      | - •                      |           |                            | ~           |
| Contract Style                      | begins with $\mathbf{v}$ |           | Q                          |             |
| Contract Process Option             | - •                      |           |                            | ~           |
| Short Supplier Name                 | begins with              |           | 0                          |             |
| chort supplier name                 | bogino tital             |           | ~                          |             |
| Supplier Name                       | begins with ¥            |           | ۹                          |             |
| Master Contract ID                  | begins with $\mathbf{v}$ |           | Q                          |             |
| Description                         | begins with 🗸            |           |                            |             |
| Correct History Cas                 | se Sensitive             |           |                            |             |
|                                     |                          |           |                            |             |
| Search Clear E                      | Basic Search 📴           | Save Sea  | arch Criteria              |             |

informs

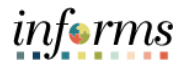

Add Comments Contract Activities Primary Contact Info Contract Header Agreement Contract Releases Custom Fields

Activity Log Document Status Thresholds & Notifications Price Adjustment Template Purchase Order BU Defaults

Corporate Contract

Q

Currency USD

#### Lesson 1: Overview of Group Multi Supplier Contracts 2. Verify the following fields are complete: Lecture 3: Approve a. - Description Group Multi b. - Buyer Supplier c. - Begin Date d. - Expiration Date (Parent Supplier Contracts Center Contracts) Contract Additional Details Contract Entry Contract Contract Version SetID MDC Status Current New Version Version 1 Contract ID TP-0000025508 .... \*Status Open Approval Due Date Administrator/Buyer E328229 Q, Add a Document odriguez, Bryan ▼ Header ⑦ \*Contract Style Purchase Order Q

ALABAO ROOFING SERVICES CORP

Q

3. Select the Additional Details tab.

Process Option Purchase Order \*Supplier ALABAO ROO-001 Q Supplier Search

Q

...

... iii

\*Supplier ID 0000105013

Description Emerg. Repair Roof

\*Begin Date 08/12/2024

Expire Date 04/25/2025

Control Type Business Unit

Primary Contact Supplier Contract Ref TP-0000025508

Contract ID

Renewal Date

Mas

| Supply Chain Operations     |                                                       | Su                | pplier Contracts                    | Center            |  |  |
|-----------------------------|-------------------------------------------------------|-------------------|-------------------------------------|-------------------|--|--|
| Contract Additional Details | s                                                     |                   |                                     |                   |  |  |
| Contract Entry              |                                                       |                   |                                     |                   |  |  |
| Contract                    |                                                       |                   |                                     |                   |  |  |
| SetID                       | MDC                                                   | Contract Version  |                                     |                   |  |  |
| Contract ID                 | TP-0000025508                                         | Version           | Sta                                 | New Version       |  |  |
| *Status                     | Open 🗸                                                | Approval Due Date |                                     |                   |  |  |
| Administrator/Buyer         | E328229 Q Rodrigue                                    | z Rryan           |                                     | Add a Document    |  |  |
| ▼ Header ⑦                  | Toungue                                               | 2, 51961          |                                     |                   |  |  |
| *Contract Style             | Purchase Order                                        | Q                 |                                     |                   |  |  |
| Process Option<br>*Supplier | Purchase Order<br>ALABAO ROO-001 Q<br>Supplier Search |                   | Add Comments<br>Contract Activities |                   |  |  |
| *Supplier ID                | 0000105013 Q ALABAO ROOF                              | ING SERVICES CORP | Primary Contract H                  | ontact Info       |  |  |
| Primary Contact             | ٩                                                     |                   | Contract Releases<br>Custom Fields  |                   |  |  |
| Supplier Contract Ref       | TP-0000025508                                         |                   | Activity Lo                         | 9                 |  |  |
| Description                 | Emerg. Repair Roof                                    |                   | Document                            | Status            |  |  |
| Master Contract ID          |                                                       | ٩                 | Price Adju                          | stment Template   |  |  |
| *Begin Date                 | 08/12/2024                                            |                   | Purchase                            | Order BU Defaults |  |  |
| Expire Date                 | 04/25/2025                                            |                   |                                     |                   |  |  |
| Renewal Date                |                                                       |                   | Corpo                               | rate Contract     |  |  |
| Control Type                | Business Unit 🗸 🗸                                     |                   | Currency USD                        | Q                 |  |  |

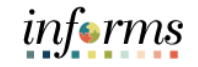

- Lecture 3: Approve Group Multi Supplier (Parent Contracts)
- 4. Verify the **GRI** is correct.

| ۲ | Supply Chain Operations          | Sup                                                   | plier Contracts Center |
|---|----------------------------------|-------------------------------------------------------|------------------------|
| _ | <u>Contract</u> Additiona        | I Details                                             |                        |
|   | SetID MDC<br>Contract ID TP-0000 | Version 1<br>025508                                   |                        |
|   | Relate Contract                  |                                                       |                        |
|   | Parent Contract:                 | MCC-PROGRAM-7040 Q Parent GRI M - Mixed Funding       |                        |
|   | GRI                              | X - No Grant Funding - w/o UAP                        |                        |
|   | IG:                              | Y                                                     |                        |
|   | UAP:                             | N 0.000                                               |                        |
| П | Retainage Amount                 |                                                       |                        |
|   | Save Return to Sea               | rch Notify Refresh Add Update/Display Correct History |                        |

5. Select the **Contract** tab. Select the MDC Allocation link.

| Status | Current                                                                                                    |
|--------|----------------------------------------------------------------------------------------------------|
|        | Contract Header Agreement<br>Thresholds & Notifications<br>Add Comments<br>Activity Log<br>Group Contract Summary<br>MDC Allocations<br>Custom Fields |

- 6. Verify the following are correct:
  - a. Total Contract Allocation
  - b. Business Unit
  - c. Business Unit Allocation
  - d. Commodity Category Code

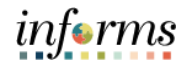

| Lecture 3:                                    | Business Unit Allocation Page                                                      |                                                                                                    |                                    |                    |                                 |                   |                       |              |  |  |
|-----------------------------------------------|------------------------------------------------------------------------------------|----------------------------------------------------------------------------------------------------|------------------------------------|--------------------|---------------------------------|-------------------|-----------------------|--------------|--|--|
| Approve<br>Group Multi<br>Supplier<br>(Parent | Contract ID :<br>SetID :<br>Bidder Group (Pool) ID :<br>Total Contract Allocation: | GRP0000243<br>MDC<br>1128 Q E                                                                      | Display Bidder Group<br>\$5,000.00 |                    |                                 |                   |                       | Help         |  |  |
| Contracts)                                    | Total BU Allocation :<br>Unallocated Allocation :                                  |                                                                                                    | \$0.00<br>\$5,000.00               |                    |                                 |                   | I≪ 1-1 of 1 ♥ ▶       | ▶   View All |  |  |
|                                               | Business Unit Bu                                                                   | isiness Unit Name                                                                                  | Business Unit Allocation           | Released<br>Amount | Remaining Allocation<br>Balance | Funding<br>Source | Assign Funding Source |              |  |  |
|                                               | 1 PA Q Pro                                                                         | operty Appraiser                                                                                   |                                    | \$0.00             | \$0.00                          | General Fund      | Assign Funding Source | + -          |  |  |
|                                               | Q Commodity Category 00001 Allocation Change History OK Cancel                     | Code     Description       Q     All Categories       Allocation Version Snap       el     Refresh | shot                               |                    | i 4 1-1 of                      |                   | View All              |              |  |  |

- 7. Select OK.
- 8. Change the **Status** from **Open** to **Approved**.

| Contract    | Contract Details   | Additional Details   | Insurance Details |
|-------------|--------------------|----------------------|-------------------|
| Contract Er | ntry               |                      |                   |
| Contract    |                    |                      |                   |
|             | SetID              | MDC                  |                   |
|             | Contract ID        | GPP0000242           |                   |
|             | Contract ID        | Property Appraiser   | Q                 |
|             | *Contract Style    |                      |                   |
|             | Process Option     | Group Multi Supplier |                   |
|             | *Status            | Open                 | ~                 |
|             | Description        | Approved             |                   |
|             | Description        | Canceled             |                   |
| A           | dministrator/Buyer | Closed               | Q                 |
|             | *Pogin Data        | On-Hold              |                   |
|             | Degin Date         | Open                 |                   |
|             | Expire Date        | 09/20/2025           |                   |
|             | Approval Due Date  |                      |                   |
|             |                    |                      |                   |
|             | Renewal Date       |                      |                   |
|             | Currency           | USD Q                |                   |
|             | Rate Type          | CRRNT Q              |                   |

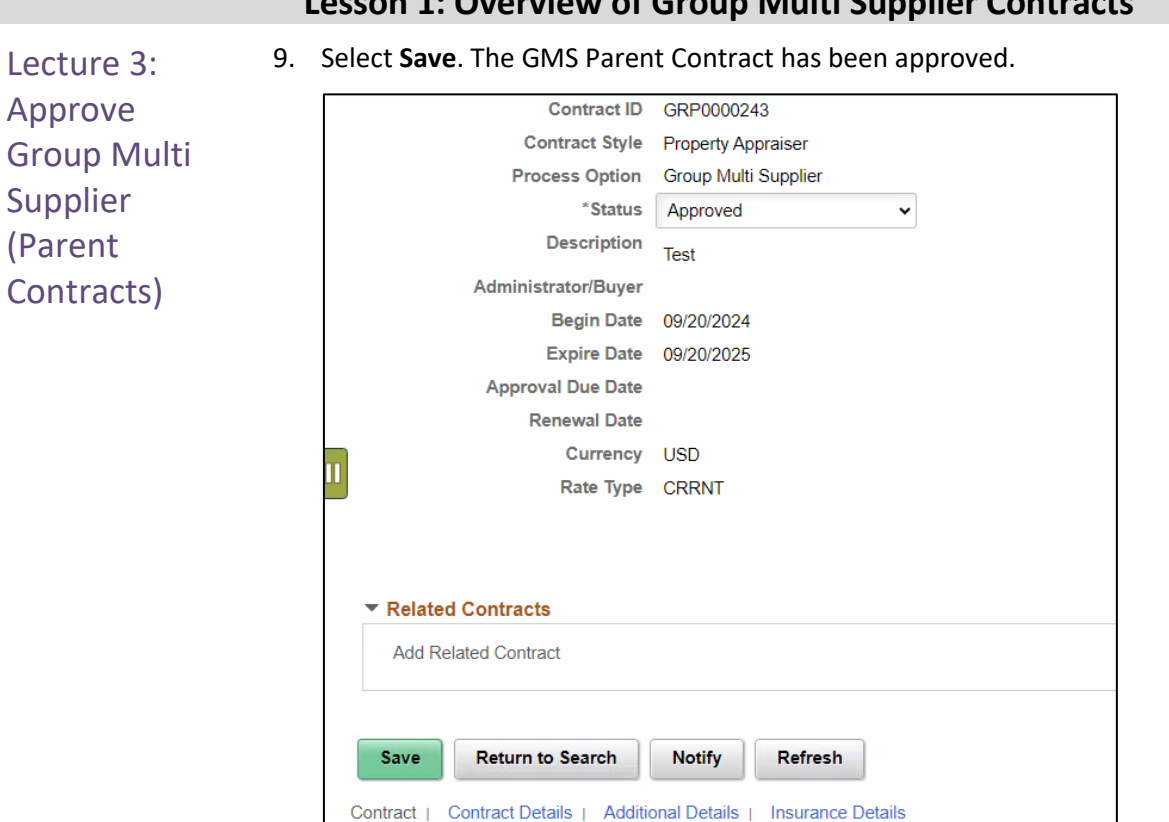

26

informs

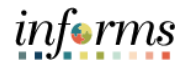

## Key Terms The following key terms are used in this Lesson:

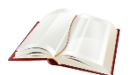

| Term                 | Definition                                                                                                    |
|----------------------|----------------------------------------------------------------------------------------------------|
| Contract Description | Brief detail regarding the abouts of the contract.                                                                                                    |
| Contract ID          | An Assigned ID for each contract to improve traceability and unique to each contract.                                                                                                    |
| Contract Style       | Purchase Order, Sourcing, and Ad-hoc are examples of Contract Style.                                                                                                    |
| Supplier             | Organizations that are actively doing business or have done<br>business in the past with the County, or otherwise receiving<br>payments from the County. Supplier data is used in the following<br>transactions: Sourcing Opportunities (RFPs, RFQs, etc.), contracts,<br>requisition, purchase order entry, receiving/returning goods,<br>voucher entry, payments for goods/services purchased. |
| Supplier ID          | An Assigned ID for each Supplier for traceability and unique to each supplier.                                                                                                    |

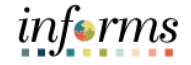

#### Lesson 1: Lesson Summary

Lesson Summary Having completed the Overview of Group Multi Supplier Contracts lesson, users should be able to:

- Understand the Basics of the Group Multi Supplier Contract
- Enter Supplier Contract Group Multi Supplier (Parent Contracts)
- Approve Group Multi Supplier (Parent Contracts)

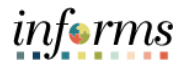

#### Module 3: Create and Approve Child Contracts

Lessons This module includes the following lessons:

- Enter Supplier Contract Details
- Create Contract Lines
- Relate Contract to Group Multi Contract-Customization

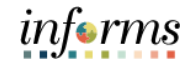

Lesson 1: At the conclusion of this lesson, users will be able to:

- Introduction Enter Supplier Contract Group Multi Supplier (Parent Contracts)
  - Approve Group Multi Supplier (Parent Contract)

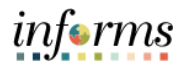

Lesson 1: The INFORMS Supplier Contracts module enables users to create and execute contracts between a department and County/Constitutional Office suppliers for any agreed goods and services to be purchased. This application will allow the users to define products on a contract and specify the terms and conditions. Supplier Contracts can be established through the awarding of a Sourcing Event response or as a child contract from a previously existing Group Multi Supplier contract.

The INFORMS Supplier Contracts module allows a number of user-defined contract statuses. These statuses help User manage the contract life cycle, trigger an email notification when a status change occurs, and enforce contract security.

**Note:** Constitutional Office Contract Administrator is responsible for creating Parent and Child contracts.

## Key Terms The following key terms are used in this Lesson:

| 1 tim |   |
|-------|---|
|       | 1 |
| 12    |   |
|       |   |

| Term      | Definition                                                                                                    |
|-----------|----------------------------------------------------------------------------------------------------|
| Invoice   | Is a commercial document that itemizes and records a transaction between a buyer and a seller.                                                                                                    |
| Supplier  | Organizations that are actively doing business or have done<br>business in the past with the County/Constitutional Office or<br>otherwise receive payments from the County/Constitutional Office.<br>Supplier data is used in the following transactions: Sourcing<br>Opportunities (RFPs, RFQs, etc.), contracts, requisition, purchase<br>order entry, receiving/returning goods, voucher entry, payments<br>for goods/services purchased. |
| Threshold | A limit at a specified amount in the contract that could trigger an alert or notification                                                                                                    |

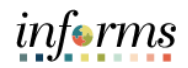

Lecture 1: Enter **Header Details** 

Navigate to the **Contract Entry** Search page:

Supplier Contract Finance/Supply Chain > Supply Chain Operations > Supplier Contracts Center > **Contract Entry** 

> 1. Select the Add New Value tab, Style ID, and Contract Process Option. Next, select the Add button.

| Contract Additional Details     | Insurance Details                      |                                                  | Now the         | unnen i seek i sessenneresen Are i m |
|---------------------------------|----------------------------------------|--------------------------------------------------|-----------------|--------------------------------------|
| Contract Entry<br>Contract      |                                        |                                                  |                 |                                      |
| SetiD<br>Contract ID<br>*Status | MDC Copy From Contract<br>NEXT<br>Open | Contract Version<br>Version<br>Approval Due Date | 1<br>10/01/2020 | Status Current New Version           |
| Administrator/Buyer             | MD_PO_DPT_BUYER Q MD_PO_D              | PT_BUYER                                         |                 | Add a Document                       |

Note: SetID defaults to MDC and Contract ID defaults to NEXT. These values should not be changed. The only SetID value is MDC and the Contract ID should be auto generated by keeping NEXT in the Contract ID field.

2. Enter or review the Contract Header Details which outline the Contract Style, Supplier ID (10 Digit ID Number), Description (Free Form Text Field), Begin and End Dates, and Comments (Comments are first added by clicking on the Add **Comments** hyperlink.

| Jonuaci  |                      |                      |                 |                   |   |           |                                  |                             |          |    |
|----------|----------------------|----------------------|-----------------|-------------------|---|-----------|----------------------------------|-----------------------------|----------|----|
|          | SetID                | MDC Copy From C      | ontract         | Contract Version  |   |           |                                  |                             |          |    |
|          | Contract ID          | NEXT                 |                 | Version           | 1 |           | Status                           | Current                     | Version  |    |
|          | "Status              | Open                 | ~               | Approval Due Date |   | <b></b>   |                                  | INUW                        | Version  |    |
| [        | Administrator/Buyer  |                      | Q.              |                   |   |           |                                  | Add a                       | Document |    |
| - Header | Ð                    |                      |                 |                   |   |           |                                  |                             |          |    |
|          | "Contract Style      | Purchase Order       | Q               |                   |   |           |                                  |                             |          |    |
| _        | Process Option       | Purchase Order       |                 |                   |   |           | Add Commonte                     |                             |          |    |
|          | *Supplier            | ۹                    | Supplier Search |                   |   | Ľ         | Contract Activiti                | es                          |          |    |
|          | *Supplier ID         | Q                    |                 |                   |   | F         | Primary Contac                   | t Info                      |          |    |
|          | Primary Contact      | Q                    |                 |                   |   |           | Contract Release                 | ses                         |          |    |
| s        | upplier Contract Ref |                      |                 |                   |   |           | Justom Fields                    |                             |          |    |
|          | Description          |                      |                 | ٦                 |   | 4         | Activity Log<br>Document Stati   | 15                          |          |    |
|          | Master Contract ID   | -                    | Q               | -                 |   | 1         | Thresholds & N<br>Price Adjustme | otifications<br>nt Template |          |    |
|          | "Begin Date          | 09/16/2024           |                 |                   |   | F         | Purchase Orde                    | r BU Default                | s        |    |
|          | Degin Date           |                      |                 |                   |   |           |                                  |                             |          |    |
|          | Expire Date          |                      |                 |                   |   |           |                                  |                             |          |    |
|          | Renewal Date         | <b></b>              |                 |                   |   |           | Corporate                        | Contract                    |          |    |
|          | Control Type         | Business Unit        | ~               |                   |   | Currency  | USD                              | Q                           |          |    |
|          |                      | Tax Exempt           | Tax Exempt ID   |                   |   | Rate Date | 09/16/2024                       | CR                          | RNT      | Q, |
|          |                      | The Average Destands |                 |                   |   |           |                                  |                             |          |    |

3. In the Contract Controls section, each department will enter their own Business **Unit** on the Supplier Contract so that no other Business Unit will be able to use this Supplier Contract. Users have the ability to procure the items identified in the Contract Lines.

| Contra                    | ict | Control        |                    |   |   |          |   |   |         |  |
|---------------------------|-----|----------------|--------------------|---|---|----------|---|---|---------|--|
| <ul> <li>Busin</li> </ul> | les | ss Unit        |                    |   |   |          |   |   |         |  |
| ⊞, (                      | Z   |                |                    | 4 | 4 | 1-1 of 1 | Þ |   | View Al |  |
|                           | ,   | *Business Unit | Description        |   |   |          |   |   |         |  |
|                           | 1   | PR Q           | Parks & Recreation |   |   |          | E | t | -       |  |
|                           |     |                |                    |   |   |          |   |   |         |  |

The **Business Unit** should also be included in the **Purchase Order BU Defaults** link.

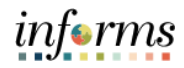

## Lecture 2: Enter Supplier Contract Purchase Order Contract Style (Child Contracts)

Users also have the ability to set default, if desired, **Header**, **Shipping**, and **Distribution values** on Purchase Orders created from the contract through the **Purchase Order BU Defaults** for each of the contract associated with business units. When a Purchase Order Buyer copies a Contract into a Purchase order, these values will automatically default, so double entry will not be needed. These fields are optional in the creation of a Purchase Order Contract (child contract). Only selecting the Business Unit is required.

| Supply                  |                      |             | Contract D      | efaults by BU         | ×                     |
|-------------------------|----------------------|-------------|-----------------|-----------------------|-----------------------|
|                         | Contract Entry       |             |                 |                       |                       |
|                         | PO Defaults          |             |                 |                       |                       |
|                         | SetID MDC            | Contract ID | NEXT            | Version 1 Supplie     | r ID 000000010        |
|                         | Header               |             |                 | Q    4                | 1 of 1 🗹 🕨 🕅 View All |
|                         | *Business Unit       | PR Q        |                 | Copy from BU Defaults | + -                   |
|                         | Supp Loc             | 1 Q         |                 |                       |                       |
|                         | Buyer                |             | Q               |                       |                       |
|                         | Origin               | ONL Q       |                 | Billing Location D5D3 | 3030000 Q             |
| <u> </u>                | Currency             | USD Q       | CRRNT Q         | 🗹 Ta                  | x Exempt              |
|                         | Payment Terms ID     | 30N Q       |                 | Tax Exempt ID: MIAN   | IDADE                 |
|                         | Shipping Information |             |                 |                       |                       |
|                         | Ship To              | Q           | Ship To Address | AM Business Unit      | Q                     |
|                         | Location             | ٩           |                 |                       | apitalize             |
|                         | IN Unit              | ٩           |                 | Profile ID            | Q                     |
|                         | Freight Terms        | DES Q       |                 | Cost Type             | Q                     |
| <ul> <li>Con</li> </ul> | Ship Via             | ٩           |                 | Ultimate Use Code     | Q                     |

# informs

#### Lesson 1: Enter Supplier Contract Details

| Lecture 3:<br>Create and<br>Maintain | In INFORMS, Supplier Contracts users will have the ability to set a <b>Spend Threshold</b> or a specific monetary amount for a contract or contract item. When Spend Threshold is defined, the system can notify users when spending on a transactional contract crosses the threshold amount. |
|--------------------------------------|----------------------------------------------------------------------------------------------------|
| Thresholds<br>and                    | The Spend Threshold is available at the contract header, contract line, and contract category levels. The notification is a standard INFORMS workflow event that is triggered through the application engine program.                                                                          |
| Notifications                        | In addition to the worklist, INFORMS can e-mail notifications. E-mail notifications are triggered using the same conditions as workflow notifications. The decision to create a worklist, send an e-mail, or to do both depends on the user-profile workflow-routing preferences.              |
|                                      | A single notification is sent when the amount reaches the threshold. If the user changes the Spend Threshold amount on the header or a line, INFORMS deletes existing                                                                                                    |

notifications on the header or the changed line and reevaluates the threshold when the user run the application engine job again. This action enables the user to keep increasing the Spend Threshold amount and to be notified as necessary.

To set up INFORMS to process contract-level Spend Threshold amounts:

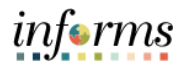

| Lecture 3:<br>Create and | 1. Access the <b>Co</b><br>link. | ontract Entry - Contract Page and select | the Thresholds & Notifications                            |
|--------------------------|----------------------------------|------------------------------------------|-----------------------------------------------------------|
| Maintain                 | Expire Date                      | 09/07/2020                               | Contract Header Agreement                                 |
| Spend                    | Approval Due Date                | <b></b>                                  | Add Comments                                              |
| Thresholds               | Renewal Date                     |                                          | Activity Log<br>Group Contract Summary<br>MDC Allocations |
| and                      | Rate Type                        | CRRNT Q                                  | Custom Fields                                             |
| Notifications            |                                  |                                          |                                                           |

- 2. Select the Spend Threshold Notification check box.
- 3. Define the threshold amount.
- 4. Select the notification type and at least one user to whom the user wants to send notifications.
- 5. Use the **Notification Assignments** grid to make these selections. Examples of notification types include **maximum amount**, **renew**, and **draft due** notifications.
- 6. Select OK.

|                                                                                                    |                                | Thresholds & Notifications  |   |                    |  |  |  |
|----------------------------------------------------------------------------------------------------|--------------------------------|-----------------------------|---|--------------------|--|--|--|
|                                                                                                    |                                |                             |   | нер                |  |  |  |
| Send Date/Amount Notification                                                                        | Send Threshold No              | otification                 |   |                    |  |  |  |
| Expand All Collapse All                                                                              |                                |                             |   |                    |  |  |  |
| <ul> <li>Date Notification</li> <li>Notify user when contract is within specified d</li> </ul>       | avs of Expire Date             |                             |   |                    |  |  |  |
| Expire Date                                                                                          | 09/07/2020                     | Notify Days Before Expires  | s |                    |  |  |  |
| Expiration Notification Date                                                                         | 09/07/2020                     |                             |   |                    |  |  |  |
| Notify user when contract is within specified d                                                      | ays of Renewal Date.           |                             |   |                    |  |  |  |
| Renewal Date                                                                                         | Ē                              | Notify Days Before Renewa   | 1 |                    |  |  |  |
| Renewal Notification Date                                                                            |                                |                             |   |                    |  |  |  |
| Notify user when New Contract or Draft is with                                                       | nin specified days of Approval | I Due Date.                 |   |                    |  |  |  |
| Approval Due Date                                                                                    | <b></b>                        | Notify Days Before Approval |   |                    |  |  |  |
| Approval Notification Date                                                                           |                                |                             |   |                    |  |  |  |
| <ul> <li>Spend Threshold Notification</li> <li>Notify user when the released amount excee</li> </ul> | ds the threshold.              |                             |   |                    |  |  |  |
| Released Threshold Notification Amount                                                               | 0.00                           | USD                         |   |                    |  |  |  |
| Total Released Amount                                                                                | 0.00                           |                             |   |                    |  |  |  |
|                                                                                                    |                                |                             |   |                    |  |  |  |
| <ul> <li>Notification Assignments</li> </ul>                                                         |                                |                             |   |                    |  |  |  |
| 町 Q                                                                                                  |                                |                             |   | 1 🗸 🕨 🕨   View All |  |  |  |
| Notification Type User ID                                                                            | User Description               | Email Address               |   |                    |  |  |  |
|                                                                                                    | Q                              |                             |   | + -                |  |  |  |
| OK Cancel                                                                                            |                                |                             |   |                    |  |  |  |

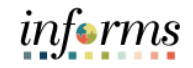

|                                                         | Lesson 1: Enter Supplier Contract Details                                                                                                    |
|---------------------------------------------------------|----------------------------------------------------------------------------------------------------|
| Lecture 3:<br>Create and                                | Use this page to set the Spend Threshold amount and the number of days, before the contract expiration, to notify a buyer or administrator.                                                                                                    |
| Maintain<br>Spend<br>Thresholds<br>and<br>Notifications | The information that the user enters is used with INFORMS Workflow notifications when the contract is about to expire or run out of money. Notifications are a standard INFORMS workflow event that is triggered through the application engine program. In addition to updating a worklist, INFORMS can send email notifications, which are triggered by the same conditions as workflow notifications. The decision to create a worklist, send an email, or both depends on the user-profile and workflow-routing preferences. |

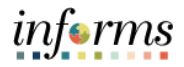

# Lesson Summary Vertice Enter Supplier Contract Header Details for Group Multi supplier style (parent), and Purchase order style (child contracts) • Copy Existing Contract Details • Create and Maintain Spend Thresholds and Notifications

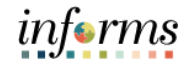

Lesson 2: At the conclusion of this lesson, user will be able to:

- Introduction
  - Enter Supplier Contract Line DetailsAssign Contract Category Codes
  - Copy Existing Contract Details

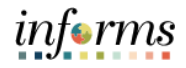

# Introduction

Lesson 2:

After creating the contract header, the user can begin creating contract lines for the contract by adding Item IDs or Descriptions to the contract. **Item IDs** represent the goods and services for procurement. These can be defined in advance, or they can be created on an ad-hoc basis specifically for the contract. If users are awarding an event that already has Item IDs on the Sourcing Event, then those items should be used on the Supplier Contract. Attributes assigned to the item appear by default in the contract lines, along with contract header-level data that pertains to the contract line, but these can be overridden at the line level.

The INFORMS Supplier Contract module allows users to leverage **Contract Categories** enabling the user to specify larger groups of items on a contract, rather than having to enter the items one at a time. When creating requisitions and purchase orders tied to a Supplier Contract, INFORMS locates and verifies that it automatically uses the appropriate contracts through the defined category code. These Contract Categories can be used in conjunction with existing contract line item IDs.

Within the Supplier Contract Lines, the user can set and/or override specific Spend Thresholds and Notifications for individual line items similar to how they can be defined at the Contract Header level.

#### Key Terms

# The following key terms are used in this Lesson:

| 100 |  |
|-----|--|
| al  |  |
|     |  |

| Term                 | Definition                                                                                                    |
|----------------------|----------------------------------------------------------------------------------------------------|
| Contract<br>Document | A textual document the user can associate with a transactional<br>purchasing contract, solicitation or a Purchase Order. Contract<br>Documents are signed agreements that bind buyers and suppliers<br>to specific terms and conditions. |

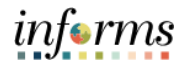

Lecture 1: Enter Supplier Contract Line Details 1. Each item appears on the contract as a distinct **Contract Line number**. From this page, the user can view or access all details defined for a contract line.

| ✓ Contract It<br>Catalog Set<br>Lines | ems<br>arch |                |      | llem Search                                | Searc | h for Con | tract Lin | ies          |       |     |         |        |                        |                                |            |
|---------------------------------------|-------------|----------------|------|--------------------------------------------|-------|-----------|-----------|--------------|-------|-----|---------|--------|------------------------|--------------------------------|------------|
| TTP Q<br>Details                      | 9           | rder By Amount | Item | Information Default Schedule Belease Amoun | a F   | elease C  | uantitie  | s Line Group | pings | Spr | end Thr | eshold | •                      | <ul> <li>I-1 of 1 ♥</li> </ul> | I View All |
| Line                                  |             | Item           |      | Description                                |       | иом       | Ce        | itegory      |       |     |         |        | Include for<br>Release | Status                         |            |
| 1                                     | •           |                | ۹    | GENERAL CONSTRUCTION                       | 5     | EA O      | L 90      | )638 Q       | 9     | 0   | •       | *      |                        | Active                         | +          |
| View Categ                            | jory Hir    | ararchy        |      | Category Search                            |       |           |           |              |       |     |         |        |                        |                                |            |

- 2. After entering items into the contract, the **Contract Lines** tabs enable the user to view and enter all required distribution details for the contracted items.
- 3. Each contract line item is associated with its own **Category** and can be associated to ChartFields (i.e. **Accounting Distributions**). When ChartFields will always be the same in all transactions, it is best to enter the ChartFields as part of the Contract so that these values will default on the Purchase Order.

|                 |                   |         |         |              | PO Distri    | butions for Li | ine 1          |         |          |                | ×        |
|-----------------|-------------------|---------|---------|--------------|--------------|----------------|----------------|---------|----------|----------------|----------|
|                 |                   |         |         |              |              |                |                |         |          |                | Help     |
| Contract Entry  | у                 |         |         |              |              |                |                |         |          |                |          |
| PO Distribut    | ions for Line     | 1       |         |              |              |                |                |         |          |                |          |
| Contract        | 0000003135        |         |         | Version      | 1 Line 1     | GENERAL C      | ONSTRUCTION    | N       |          |                |          |
| Distribution By | Business Unit     |         |         |              |              |                |                |         |          |                |          |
|                 | Business Unit     | N Q     |         | Spee         | dChart       | Q              |                |         | + -      |                |          |
| Distribution    |                   |         |         |              |              |                |                |         |          |                |          |
| ΞÇ              |                   |         |         |              |              |                |                |         |          |                |          |
| Details         | Asset Information | ₽       |         |              |              |                |                |         |          |                |          |
| Dist            | Percent           | GL Unit | Fund    | Dept         | Account      | Grant          | PC Bus<br>Unit | Project | Activity | Source<br>Type | Category |
| 1               | 100.0000          | MDADE Q | G4001 Q | PR07030300 Q | 5496900000 Q | NO-GRANT Q     | Q              | ٩       | ٩        | ٩              | ٩        |
| ок              | OK Cancel Refresh |         |         |              |              |                |                |         |          |                |          |

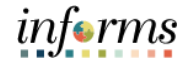

Lecture 2: Assign Contract Category Codes When the user links a **Category** or a group of categories to a contract, requisitions and purchase orders can reference the contract with any items within those categories. A category can encompass a larger number of items for procurement from a particular Supplier. Codes

| Γ | Contract Categories                                                 |                                 |             |  |  |  |        |  |  |
|---|---------------------------------------------------------------------|---------------------------------|-------------|--|--|--|--------|--|--|
|   | Lines                                                               |                                 |             |  |  |  |        |  |  |
|   | 포 Q (1-1 of 1년 )                                                    |                                 |             |  |  |  |        |  |  |
|   | Details Pricing Options                                             | Release Amounts Spend Threshold |             |  |  |  |        |  |  |
|   | Line                                                                | Category                        | Description |  |  |  | Status |  |  |
| I | 1 90638 Q General Construction, Architectural Services 🖶 📎 😽 Active |                                 |             |  |  |  |        |  |  |
| Γ |                                                                     |                                 |             |  |  |  |        |  |  |
| L |                                                                     |                                 |             |  |  |  |        |  |  |

Use the **Lines grid** to define basic information for contract category line items. Category information helps reduce redundant data entry during both item setup and requisition and purchase order processing. Item categories can provide transaction information for requisitions and requests for quotes, contracts, and purchase orders and can serve as the organizational unit for item catalogs. With categories tied to contracts, requisitions and purchase orders can reference the contract with any items within those categories.

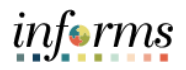

Lecture 3: Copy Existing Contract Details
The INFORMS Supplier Contract module provides a tool to assist users with entering similar or multiple contracts with the same header details. By searching and selecting an existing Contract ID to copy, users can minimize the amount of time needed to repeat similar or related data entry points for a new Supplier Contract's Header Details. Even if a user needs to change a handful of values on the copied contract, it is still advantageous to copy a Contract that has already been created to reduce data entry.

- 1. When creating a new Supplier Contract, select the **Copy From Contract** hyperlink.
- Users will be directed to a page to help them identify a specific Contract ID they wish to copy or all of the Contract IDs for a given Supplier.

|             |                             |         | Copy Contract I                   | D           |                        |                       | ×   |
|-------------|-----------------------------|---------|-----------------------------------|-------------|------------------------|-----------------------|-----|
|             |                             |         |                                   |             |                        | He                    | p - |
| Contract E  | Entry                       |         |                                   |             |                        |                       |     |
| Copy Co     | ntract                      |         |                                   |             |                        |                       |     |
|             | SetID MDC                   |         |                                   |             |                        |                       |     |
|             | Contract ID NEXT            |         |                                   |             |                        |                       |     |
| Contract Se | earch                       |         |                                   |             |                        |                       |     |
| Contr       | ract ID 000003135           | Q       | Master Co                         | ntract ID   | Q,                     |                       |     |
| Su          | upplier Q                   |         |                                   |             | low Open Item Refer    | ence                  |     |
| Supp        | olier ID Q                  |         |                                   |             |                        |                       |     |
| Search      | 1                           |         |                                   |             |                        |                       |     |
| Select Cont | tract                       |         |                                   |             |                        |                       |     |
| щ, Q        |                             |         |                                   |             |                        |                       |     |
| Contrac     | ts <u>M</u> ore Details II≽ |         |                                   |             |                        |                       |     |
| Sel         | Contract ID                 | Version | Description                       | Supplier ID | Short Supplier<br>Name | Supplier Contract Ref |     |
|             | 000003135                   | 1       | DESIGN-BUILD-CONST AGENGY<br>SVCS | 0000011714  | ROYAL CARI-002         |                       |     |

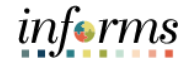

#### Lesson 2: Lesson Summary

Having completed the Relate Contract to Allocation lesson, users should be able to

Lesson Summary

- Enter Supplier Contract Line Details
  - Assign Contract Category Codes
  - Copy Existing Contract Details

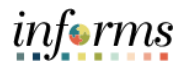

- Lesson 3: At the conclusion of this lesson, user will be able to:
- Introduction 
   Associate Supplier Contracts to Group Multi Supplier Contracts

Lesson 3: Introduction INFORMS' Supplier Contracts module supports the UAP/IG business process requirements by establishing a parent-child relationship between Group Multi Supplier Contracts and Supplier Contracts.

As stated previously, the **GRI** (Grant Restriction Indicator) is set at the parent contract level on the Group Multi Supplier Contract for both pool and fixed price contracts. Contracts flagged with all GRI values except *M* (Mixed Funding) will inherit the flag value from the master contract. Each child Supplier Contract and subsequent PO issued to the suppliers will inherit the GRI flag value from the master contract for all contracts except those marked with *M* (Mixed Funding) as GRI value. Department Users will not have access to change the GRI value, set at the master contract level or the Child contract level for all GRI except those marked with *M* (Mixed Funding) GRI value.

Contracts flagged with GRI value of *M* (Mixed Funding) at the master contract level allows for child Supplier Contracts to be created with any of the available GRI values if the user has the proper security permissions. Subsequent Purchase Orders will inherit the GRI of the Supplier Contract they are issued against - the PO Buyer will not be able to change this value.

## Key Terms The following key terms are used in this Lesson:

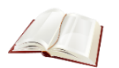

| Term       | Definition                                                                                                    |
|------------|----------------------------------------------------------------------------------------------------|
| Agreements | Agreements, also called deliverables, provide a mechanism to define and manage internal and external agreements for the contract. |

Lesson 3: Relate Contract to Group Multi Supplier Contract-CustomizationLecture 1:<br/>AssociateA child Supplier Contract can be related to a Group Multi Supplier Contract in one of two<br/>ways, either at the parent contract level or the child contract level.Supplier<br/>Contracts to<br/>Group MultiTo relate a contract at the parent level:1.Navigate to the Supplier Contracts Center: Finance / Supply Chain (FSCM) > Supply<br/>Chain Operations > Supplier Contracts Center2.Select the Contract Entry from the Create Contracts and Documents menu.<br/>3.3.Select for either an existing Group Multi Supplier contract (parent) or Supplier

- **Contract (child)** by selecting the appropriate Contract Process Option.
- 4. By selecting a **Group Multi Supplier** the select results will display any of the parent contracts the user wishes to establish a Child Supplier Contract for.

| Create Contracts and Cocuments    | Contract Contract Details                                                                                                    | Additional Details Insurance                                                                                                | Details         |                                                                                                    |                                                                                                    | the man i may I commercial                                 |
|-----------------------------------|----------------------------------------------------------------------------------------------------|----------------------------------------------------------------------------------------------------|-----------------|----------------------------------------------------------------------------------------------------|----------------------------------------------------------------------------------------------------|------------------------------------------------------------|
| Contract Entry                    | Contract Entry                                                                                                    |                                                                                                    |                 |                                                                                                    |                                                                                                    |                                                            |
| Document Management               | Contract                                                                                                    |                                                                                                    |                 |                                                                                                    |                                                                                                    |                                                            |
| My Document Preferences           | SetID<br>Contract ID                                                                                                    | MDC<br>RTQ-00439-1                                                                                                    |                 | <ul> <li>Authored Document</li> </ul>                                                                                                    |                                                                                                    |                                                            |
| Monitor and Update Agreements 🔍   | *Contract Style                                                                                                    | Request to Qualify Q,                                                                                                    |                 | Authored Status                                                                                                    |                                                                                                    | Maintain Document                                          |
| (*) Contract Releases Processes ッ | Process Option<br>*Status<br>Description<br>AdministratoritOuce<br>*Segin Date<br>Expire Date<br>Approved Date<br>Renewal Date<br>Currey<br>Rate Type | Group Multi Suppler<br>Copen<br>FURMUTURE OFFICE (POCA)<br>BANDHU<br>64/302020<br>002270021<br>002270021<br>002<br>CRRWT Q. | Bandhuj, Janice | Document Version<br>Greated Datatime<br>Document Administrator<br>Status<br>Status<br>C<br>U<br>C<br>C<br>C<br>C<br>C<br>C<br>C<br>C<br>C<br>C<br>C<br>C<br>C<br>C<br>C<br>C<br>C | 0.00<br>0<br>1<br>Current<br>orthact Hader Agreement<br>Heinder Agreement<br>Merg Log<br>Control Summary<br>and Change Reason<br>DC Aboutions<br>Sustem Fields | Sponsor<br>Department<br>Last modified date<br>New Version |

- 5. Then, scroll down to the Related Contracts section of the page and Select the Add Related Contracts link.
- 6. A pop-up window will display for the user to select a Child Supplier Contract to link to the parent Group Multi Supplier Contract.

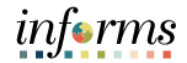

| Lecture 1:   |
|--------------|
| Associate    |
| Supplier     |
| Contracts to |
| Group Multi  |
| Supplier     |
| Contracts    |

|                                        |      |                                 | Relate Contract              |                          |                                     |
|----------------------------------------|------|---------------------------------|------------------------------|--------------------------|-------------------------------------|
|                                        |      |                                 |                              |                          |                                     |
|                                        |      | SetID                           | MDC                          |                          |                                     |
|                                        |      | Contract ID                     | 000000062 Q                  |                          |                                     |
|                                        |      | Contract Description            | Q                            |                          |                                     |
|                                        |      | Contract Style                  | ٩                            |                          |                                     |
|                                        |      | Administrator                   | ٩                            |                          |                                     |
|                                        |      |                                 | 0                            |                          |                                     |
|                                        |      | Supplier ID                     | <u>م</u>                     | -                        |                                     |
| Select All                             |      | Supplier ID Sear Clear All      | rch Clear                    |                          |                                     |
| Select All<br>Contracts                |      | Supplier ID Clear All           | roh Clear                    | ]                        | <ul> <li>&lt; [1-1 of 1]</li> </ul> |
| Select All                             | View | Ciear All                       | rch Clear<br>Contract Status | Begin Date               | Contract Style                      |
| Select All<br>Contracts<br>C<br>Select | View | Clear All Contract ID 000000062 | roh Clear<br>Clear           | Begin Date<br>04/14/2020 | Contract Style Purchase Order       |

- 7. Upon checking the **Select** checkbox and Searching the **OK** button, the identified Supplier Contract will be displayed as a related contract for the Group Multi Supplier Contract.
- 8. This will populate the Supplier Contract with the **UAP/IG** and **GRI values** from the Group Multi Supplier Contract.

| Create Contracts and ^            |    |                             | Rate             | Type CRRNT     | Q      |            |                | MCC Allocations<br>Custom Fields |                       |               |          |           |  |
|-----------------------------------|----|-----------------------------|------------------|----------------|--------|------------|----------------|----------------------------------|-----------------------|---------------|----------|-----------|--|
| Contract Entry                    |    |                             |                  |                |        |            |                |                                  |                       |               |          |           |  |
| Document Management               | 1  | <ul> <li>Related</li> </ul> | elated Contracts |                |        |            |                |                                  |                       |               |          |           |  |
| My Document Preferences           |    | Add Relat                   | ted Contract     |                |        |            |                |                                  | Total Released Amount | 359775.00 USD |          |           |  |
| Monitor and Update Agreements 🗸 🗸 |    | EP C                        | 2                |                |        |            |                |                                  |                       |               |          | 14 - 4    |  |
| 🚰 Contract Releases Processes 🗸 🗸 |    |                             | Contract ID      | Relationship 5 | Status | Begin Date | Contract Style | Supplier                         | Total Released Amount | Currency      | Document | Amendment |  |
|                                   |    | 1                           | 000000052        | Active         | ۷      | 03/26/2020 | Purchase Order | RESIDENTIAL KITCHEN DESIGNS INC  | 16000.00              | USD           | B        | R         |  |
|                                   | 11 | 2                           | 2 000000053      | Active         | *      | 03/27/2020 | Purchase Order | RESIDENTIAL KITCHEN DESIGNS INC  | 80000.00              | USD           | B        | 12        |  |
|                                   |    | 3                           | 3 000000058      | Active         | ۷      | 04/01/2020 | Purchase Order | RESIDENTIAL KITCHEN DESIGNS INC  | 18000.00              | USD           |          |           |  |
|                                   |    | 4                           | 000000083        | Active         | ۷      | 04/16/2020 | Purchase Order | RESIDENTIAL KITCHEN DESIGNS INC  | 1600.00               | USD           |          | B         |  |
|                                   |    | 5                           | 5 000000089      | Active         | ۷      | 04/27/2020 | Purchase Order | RESIDENTIAL KITCHEN DESIGNS INC  | 88175.00              | USD           | B        |           |  |
|                                   |    | e                           | 000000071        | Active         | *      | 04/28/2020 | Purchase Order | RESIDENTIAL KITCHEN DESIGNS INC  | 160000.00             | USD           |          | B         |  |
|                                   |    |                             |                  |                |        |            |                |                                  |                       |               |          |           |  |

Supplier Contracts

Lesson 3: Relate Contract to Group Multi Supplier Contract-Customization

Lecture 1: To relate a contract at the child level:

- Associate Supplier 1. Navigate to the Supplier Contracts Center: Finance / Supply Chain (FSCM) > Supply Chain Operations > Supplier Contracts Center
- Contracts to 2. Select the **Contract Entry** from the Create Contracts and Documents menu.
- Group Multi 3. Select for an existing open contract with Purchase Order as the Contract Process Option.
  - 4. This will display the child level Supplier Contract the user wish to relate to a parent Group Multi Supplier Contract.

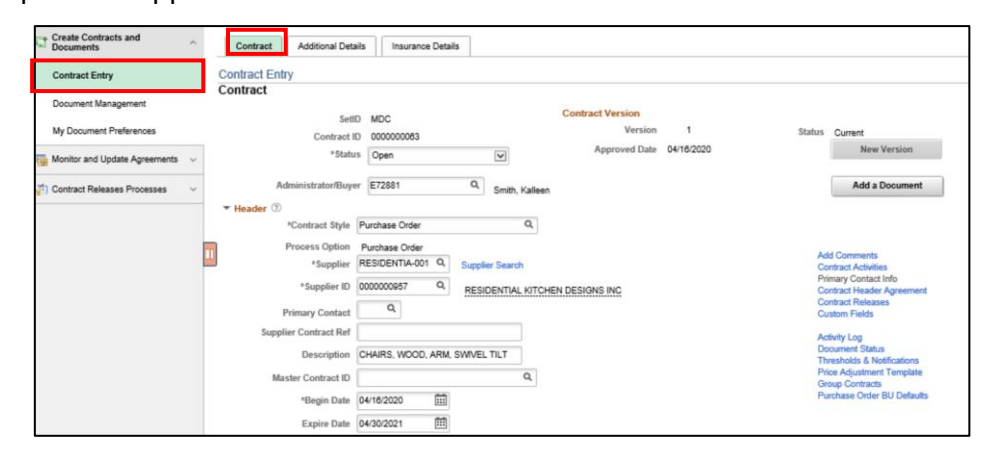

**Note:** The Constitutional Office Procurement/Contract Manager can change the approval status for a child contract.

5. Then, select the **Additional Details** tab, displaying the **UAP/IG** and **GRI** fields for the Supplier Contract. To populate these fields, the user would enter or Select from the existing Group Multi Supplier Contact, the user wishes to relate.

| GRI Value | GRI Value Description                                  |
|-----------|--------------------------------------------------------|
| F         | Federal Funding Clauses                                |
| А         | General Contracts                                      |
| М         | Mixed Funding                                          |
| Ν         | No Grant Compliance/No Grant Funding Allowed w/ UAP    |
| S         | State Funding Clauses                                  |
| Т         | Federal Transit Administration Funding Clauses         |
| U         | No Grant Compliance/No Grant Funding Allowed - w/o IG  |
| Х         | No Grant Compliance/No Grant Funding Allowed - w/o UAP |

#### 6. Select Save.

The Supplier Contract is saved and approved through the **Supplier Contract Approval Workflow,** and all subsequent PO's sourced from the Supplier Contract will carry forward the UAP/IG and GRI values established on the parent Group Multi Supplier.

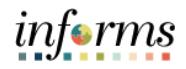

#### Lesson 3: Lesson Summary

Lesson Summary

- Having completed the Relate Contract to Group Multi Supplier Contract-Customization lesson, users should be able to:
  - Associate Supplier Contracts to Group Multi Supplier Contracts

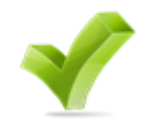

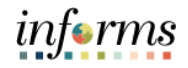

#### Module 4: Course Summary

Course The Course Summary module covers three topics:

- Summary
- Course Content SummaryAdditional Training and Job Aids

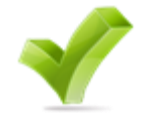

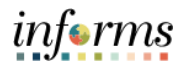

#### **Module 4: Course Summary** Congratulations! Users have completed the Departmental Supplier Contract Management

Objectives Achieved

- course. Users now should be able to:
  Understand the End-to-End Process for Departmental Supplier Contract Management
- $\checkmark$
- Overview of Group Multi Supplier Contracts
- Set up Purchase Order Contracts
- Relate PO contract to allocation
- Manage Contract Deliverables
- Set up Contract Releases
- Understand Document Management

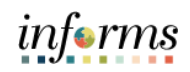

|                 | Module 4: Course Summary                                                                                                    |
|-----------------|----------------------------------------------------------------------------------------------------|
| Additional      | Users also have the following resources available:                                                                              |
| Training        | Job Aids                                                                                                    |
| and Job<br>Aids | <ul> <li>Create Group Multi Supplier (GMS – Parent Contract) Job Aid</li> <li>Create a new PO Child Contract Job Aid</li> </ul> |

For additional Information, be sure to visit:

Miamidade.gov/informs ٠

L

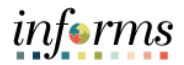

#### Module 4: Course Summary

Key Terms The following key terms are used in this course:

| Term                    | Definition                                                                                                    |
|-------------------------|----------------------------------------------------------------------------------------------------|
| Agreements              | Agreements, also called deliverables, provide a mechanism to define<br>and manage internal and external agreements for the contract.                                                                                                    |
| Amendment               | An amendment is a formal or official change made Supplier<br>Contract.                                                                                                    |
| Collaboration           | An optional function used when creating contract documents to share and track edits to documents across internal and external collaborators.                                                                                                    |
| Collaborators           | Internal or external users, other than the primary owner of the contract, who can review or change contract documents.<br>Collaborators can be added or deleted by document owners at any time.                                                                                                    |
| Contract<br>Description | Brief detail regarding the abouts of the contract.                                                                                                    |
| Contract<br>Document    | A textual document the user can associate with a transactional<br>purchasing contract, solicitation or a Purchase Order. Contract<br>Documents are signed agreements that bind buyers and suppliers to<br>specific terms and conditions.                                                                                                    |
| Contract ID             | An Assigned ID for each contract to improve traceability and unique to each contract.                                                                                                    |
| Contract Style          | Purchase Order, Sourcing and Ad-hoc are examples of Contract Style                                                                                                    |
| Digital Signatures      | Cryptographically-based signature assurance schemes that are tied<br>to users by a digital identity certificate. INFORMS Supplier Contract<br>Management supports the ability to lock down the Microsoft Word<br>version of a contract and prepare an equivalent and separate PDF<br>file that the system uses to capture signatures only. The users can<br>capture signatures at any time. |
| Invoice                 | Is a commercial document that itemizes and records a transaction between a buyer and a seller.                                                                                                    |

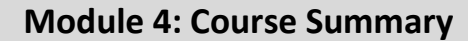

Key Terms The following key terms are used in this course:

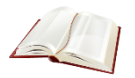

Term Definition Organizations that are actively doing business or have done business in the past with the County/Constitutional Office or otherwise receive payments from the County/Constitutional Office. Supplier Supplier data is used in the following transactions: Sourcing Opportunities (RFPs, RFQs, etc.), contracts, requisition, purchase order entry, receiving/returning goods, voucher entry, payments for goods/services purchased. An Assigned ID for each Supplier for traceability and unique to each Supplier ID supplier. A limit at a specified amount in the contract that could trigger an Threshold alert or notification. Transactional System-entered contract data against which the user can reference and enforce contractual agreements, such as contracted items, Purchasing Contract quantities, and prices on procurement transactions. This type of contract is created and maintained within the Purchasing or Supplier Contract Management modules.

informs